# 02 電子メールソフトの設定 for Windows

# 01 Outlook Express 6.0

「OutlookExpress」は、お使いの Windows のパソコンにあらかじめインストールしてある電子メールソフトです。 ここでは、「OutlookExpress6」の設定方法をご説明します。 なお、ソフトのバージョンによって、内容が多少異なる場合がありますのでご了承下さい。

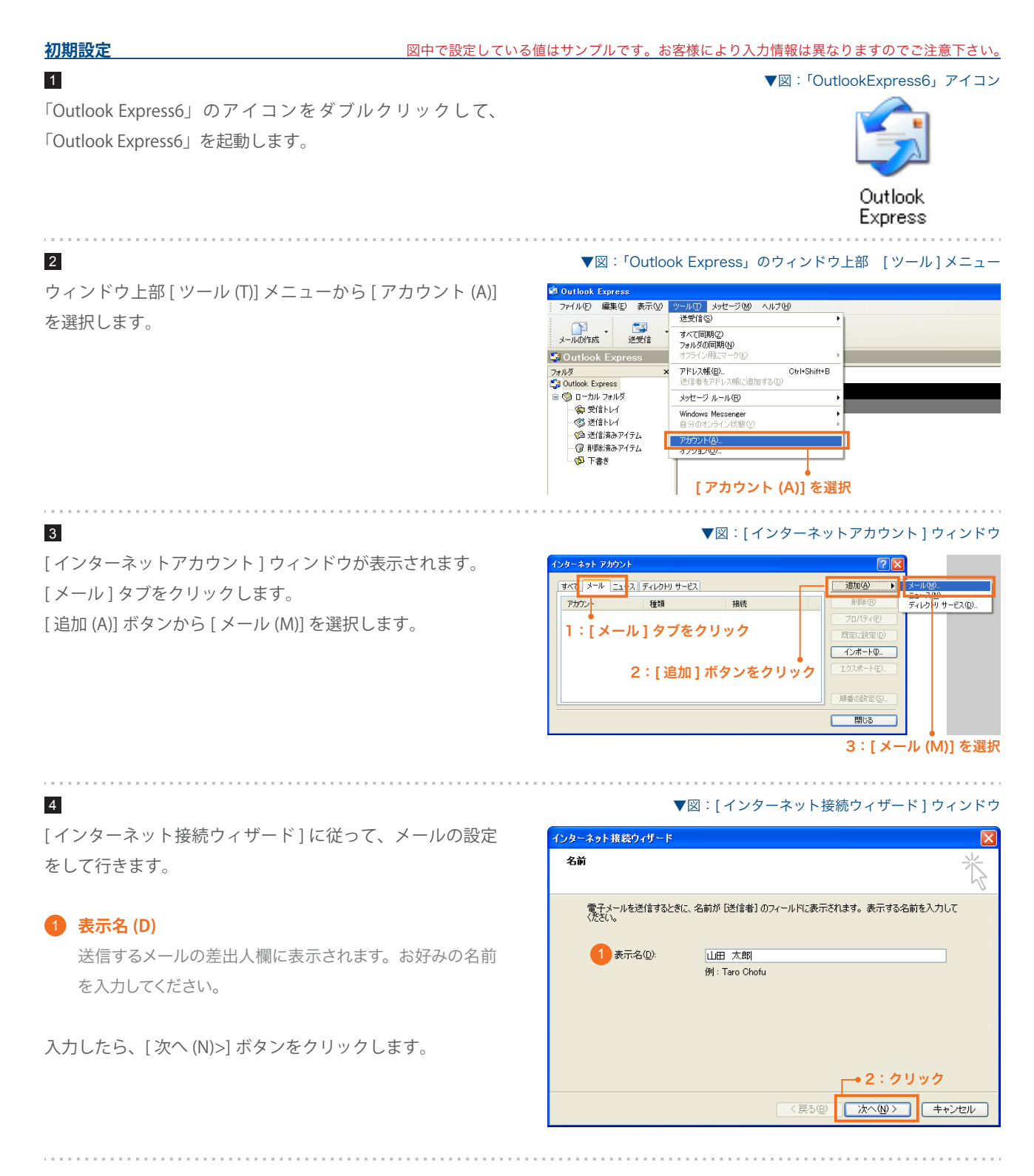

### SYNERGY SERVER ご利用マニュアル

電子メールのご利用方法 - 02 電子メールソフトの設定 for Windows - 01 Outlook Express6

雷子メールのアドレスは、ほかのフーザーがあなたに雷子メールを送信するために使います。

例:t-chofu@microsoft.com

# 5 1 電子メールアドレス (E) インターネット接続ウィザード インターネット電子メール アドレス 電子メールエイリアス @ ドメイン名 サイト管理ページで設定した、お客様のメールアドレスを記 入します。 1 電子メール アドレス(E): info@syng.jpl 入力したら、[次へ(N)>]ボタンをクリックします。 6

# 1 受信メールサーバーの種類 (S) 『POP3』を選択します。

2 受信メール (POP3、IMAP または HTTP) サーバー (I) pop3. ドメイン名 『SYNERGY 設定通知メール』に記載されている [POP3(受信)サーバ]を入力します。

#### ③ 送信メール (SMTP) サーバー (O)

ご利用プロバイダ指定の送信 (SMTP) サーバ

ご利用プロバイダ指定の送信 (SMTP) サーバを設定します。 プロバイダ契約時に通知された書類・メール等をご確認い ただくか、お使いのプロバイダ様にお問い合わせ下さい。 または、「smtp.ドメイン名」でも使用可能ですが、お使 いのプロバイダによっては接続が不安定になる場合があり ますので、プロバイダ指定の送信サーバ設定を推奨します。

入力したら、[次へ(N)>] ボタンをクリックします。

# ① アカウント名 (A)

7

サイト管理ページで設定した [ユーザ名]を記入します。

## 2 パスワード (P)

サイト管理ページで設定した [パスワード]を記入します。

入力したら、[次へ (N)>] ボタンをクリックします。

|        | ▼図:[イン                         | ターネット接続      | ウィザード]ウィンドウ    |
|--------|--------------------------------|--------------|----------------|
| インターネッ | ット接続ウィザード                      |              |                |
| 電子メー   | ール サーバー名                       |              | ×              |
| 1 受    | 言メール サーバーの種類(S)                | POP3 💌       |                |
| 受      | 信メール(POP3、IMAP または HTTP) サー    | -/ÿΦ:        |                |
| pol    | p3.syng.jp                     |              | ]              |
| SM     | ITP サーバーは、電子メールを送信するとき         | に使用するサーバーです。 |                |
| 2 送    | '言メール (SMTP) サーバー( <u>O</u> ): |              |                |
| 2      | 利用プロバイダ指定の送信 (SMTP) サ          | 71-71        | ]              |
|        |                                |              |                |
|        |                                | Г            | ●4:クリック        |
|        |                                | < 戻る(B)      | 次へ(11) > キャンセル |

| ンターネット接続ウィザード                                                                                                    |                                  |      |  |  |
|----------------------------------------------------------------------------------------------------|----------------------------------|------|--|--|
| インターネット メール ログオン                                                                                                    |                                  | ×    |  |  |
| インターネット サービス プロバイ                                                                                                    | ダから提供されたアカウント名およびパスワードを入力してください。 |      |  |  |
| 1 アカウント名(A):                                                                                                    | syng001                          |      |  |  |
|                                                                                                    |                                  | _    |  |  |
| 2 パスワード(P):                                                                                                    | ******* <br>マパスワードを保存する(₩)       |      |  |  |
| メール アカウントにアクセスするときに、インターネット サービス プロバイダがセキュリティで保護されたパスワ<br>ード認証 (SPA) を必要としている場合は [セキュリティで保護されたパスワード認証 (SPA) を使用する]<br>をオンにしてください。<br>ロセキュリティで(保護されたパスワード認証 (SPA) を使用する( <u>S</u> ) |                                  |      |  |  |
|                                                                                                    | ●3:クリック                          |      |  |  |
|                                                                                                    | 〈戻る(8) (次へ(N)〉 (キャン              | 1211 |  |  |

▼図:[インターネット接続ウィザード]ウィンドウ

▼図:「インターネット接続ウィザード]ウィンドウ

→2:クリック 〈戻る(B) 次へ(N) > キャンセル

## SYNERGY SERVER ご利用マニュアル

電子メールのご利用方法 - 02 電子メールソフトの設定 for Windows - 01 Outlook Express6

#### ▼図:[インターネット接続ウィザード]ウィンドウ

▼図:[インターネットアカウント]ウィンドウ

| インターネット接続ウィザー             | 5                                 |                  |           |       |
|---------------------------|-----------------------------------|------------------|-----------|-------|
| 設定完了                      |                                   |                  |           | Ť     |
| セットアップを完てする<br>これらの設定を保存す | のに必要な情報がすべて入力<br>るには、「完了」をクリックして・ | りされました。<br>(ださい。 |           |       |
|                           |                                   |                  |           |       |
|                           |                                   | < 戻る( <u>B</u> ) | )<br>完了 ] | キャンセル |

# 9

8

[完了]ボタンをクリックします。

[インターネットアカウント]ウィンドウの[メール]タブを クリックすると、設定したアカウントが表示されます。確認 したら[閉じる]をクリックします。

これで設定は完了です。

| ? 🛛                |
|--------------------|
|                    |
| 削除( <u>R</u> )     |
| 70//77(12)         |
| 既定(ご設定(型)          |
| インボートの             |
| エクスポート( <u>E</u> ) |
|                    |
| 順番の設定(S)           |
| 閉じる                |
|                    |
| クリック               |
|                    |

#### <u>設定を変更するには</u>

設定内容に誤りや変更があった場合は、以下の手順に従って各項目を設定し直します。

#### 1

ウィンドウ上部 [ ツール (T)] メニューから [ アカウント (A)] を選択します。

#### ▼図:「Outlook Express」のウィンドウ上部 [ツール]メニュー

| 🗐 Outlook Express                         |                                                  |     |  |
|-------------------------------------------|--------------------------------------------------|-----|--|
| ファイル匠) 編集匠) 表示♡                           | ツール① メッセージ例 ヘルプ(日)                               |     |  |
| -                                         | 送受信(S)                                           | •   |  |
| メールの作成 送受信                                | <ul> <li>すべて同期(Z)</li> <li>フォルダの同期(N)</li> </ul> |     |  |
| 😂 Outlook Express                         | オフライン用にマーク(ビ)                                    | -   |  |
| フォルダ ン                                    | アドレス帳(B) Ctrl+Shift+B<br>送信者をアドレス帳(こ追加する(D)      |     |  |
| □ 🧐 □−カル フォルダ                             | メッセージ ルール(B)                                     | - 🗖 |  |
|                                           | Windows Messenger<br>自分のオンライン状態(2)               | ;   |  |
| - 6 送信済みアイテム                              | アカウント( <u>A</u> )                                |     |  |
| ● 「別「「「」」「「」」」 「「」」 「」」 「」」 「」 「」」 「」」 「」 | -שיגוּערילי                                      |     |  |

#### [アカウント (A)] を選択

| <b>インターネット アカウ</b>                          | ント                                                |           | ? 🛛                                                                                                |
|---------------------------------------------|---------------------------------------------------|-----------|----------------------------------------------------------------------------------------------------|
| またマ メール :<br>アカウント<br>合pop3syne.jp<br>2:クリッ | aース<br>ディルクトリ サービス<br>種類<br>メール<br>タ <b>クして選択</b> | 接続使用可能な接続 | 〕道加(公)<br>● 一<br>● 一<br>「日/5~(型)<br>「元/5~(型)<br>「元/元-トロ」<br>「カスホートロ」<br>3:クリック<br>副番の設定(S)」<br>開じる |

## 2

[インターネットアカウント]ウィンドウが開きます。 [メール]タブをクリックすると、登録されている電子メー ルアカウントの一覧が表示されます。

変更したい電子メールアカウントをクリックして選択し、[プロパティ (P)] ボタンをクリックします。

### SYNERGY SERVER ご利用マニュアル

電子メールのご利用方法 - 02 電子メールソフトの設定 for Windows - 01 Outlook Express6

## 3

[<アカウント名>のプロパティ]ウィンドウが開きます。
[全般]タブの項目と、[サーバ]タブの項目を、手順4~7を 参考に各項目の設定を変更します。
(\*が初期設定で設定した項目です)

設定が完了したら [OK] ボタンを押して、[<アカウント名 > の プロパティ] ウィンドウを閉じます。

#### ▼図:[<アカウント名>のプロパティ]ウィンドウ [全般]タブ

| 🗟 pop3.syng.jp ወታዐለታィ 🛛 🖓 🔀                               |   |  |  |  |  |  |
|-----------------------------------------------------------|---|--|--|--|--|--|
|                                                           |   |  |  |  |  |  |
| メール アカウント                                                 |   |  |  |  |  |  |
| これらのサーバーに覚えやすい名前を付けることができます。(例:<br>仕事、Microsoft メール サーバー) |   |  |  |  |  |  |
| pop3.syne.jp                                              | ] |  |  |  |  |  |
| ユーザー情報                                                    |   |  |  |  |  |  |
| *名前(N): 山田 太郎                                             | ] |  |  |  |  |  |
| 会社名(Q):                                                   | ] |  |  |  |  |  |
| *電子メール アドレス( <u>M</u> ): info@syng.jp                     |   |  |  |  |  |  |
| 返信アドレス(Y):                                                |   |  |  |  |  |  |
| ▼メールの受信時および同期時にこのアカウントを含めるΦ                               |   |  |  |  |  |  |
|                                                           |   |  |  |  |  |  |
|                                                           |   |  |  |  |  |  |
|                                                           |   |  |  |  |  |  |
| <u>[OK] ボタン</u>                                           |   |  |  |  |  |  |
| OK キャンセル 適用(A)                                            |   |  |  |  |  |  |

#### ▼図:[<アカウント名>のプロパティ]ウィンドウ [サーバー]タブ

| 🔒 pop3.syns.jp のプロパティ                | ? 🛛                |  |  |  |  |
|--------------------------------------|--------------------|--|--|--|--|
| [サーバー]タブ<br>全般 サーバー 接続 セキュリティ 詳細設定   |                    |  |  |  |  |
| サーバー情報                               |                    |  |  |  |  |
| *受信メールサーバーの種類                        | ( <u>M</u> ): POP3 |  |  |  |  |
| ★受信メール (POP3)Φ:                      | pop3.syng.jp       |  |  |  |  |
| ★送信メール (SMTP)(U):                    | smtp.syng.jp       |  |  |  |  |
| 受信メール サーバー                           |                    |  |  |  |  |
| *アカウント名( <u>C</u> ):                 | syng001            |  |  |  |  |
| *パスワード(₽):                           | ****               |  |  |  |  |
| √パスワードを保存する(W)   したパスワード認証でログオンする(S) |                    |  |  |  |  |
| 送信メール サーバー                           |                    |  |  |  |  |
| □このサーバーは認証が必要(2) 設定(2)               |                    |  |  |  |  |
|                                      |                    |  |  |  |  |
| [OK] ボタン                             |                    |  |  |  |  |
| OK キャンセル 適用( <u>A</u> )              |                    |  |  |  |  |

#### 4

[閉じる]ボタンを押して[インターネットアカウント]ウィンド ウを閉じます。 これで設定は終了です。

#### ▼図:[インターネットアカウント]ウィンドウ

| インターネット アカウン   | v.F.          |         | ?×                |
|----------------|---------------|---------|-------------------|
| すべて メール ニュ     | ース ディレクトリ サービ | 2       | <u>追加(A)</u>      |
| アカウント          | 種類            | 接続      | 削除( <u>R</u> )    |
| Repop3.syng.jp | メール           | 使用可能な接続 | プロパティ( <u>P</u> ) |
|                |               |         |                   |
|                |               |         |                   |
|                |               |         | Tクスポート(F)         |
|                |               |         | (1000 TO          |
|                |               |         | 順番の設定(S)          |
|                |               |         |                   |
|                |               |         | <u>閉じる</u>        |
|                |               |         |                   |
|                |               |         | ・                 |